### //////

FEMSA

#### Acesse o Portal Conect – https://mykof.kof.com.mx

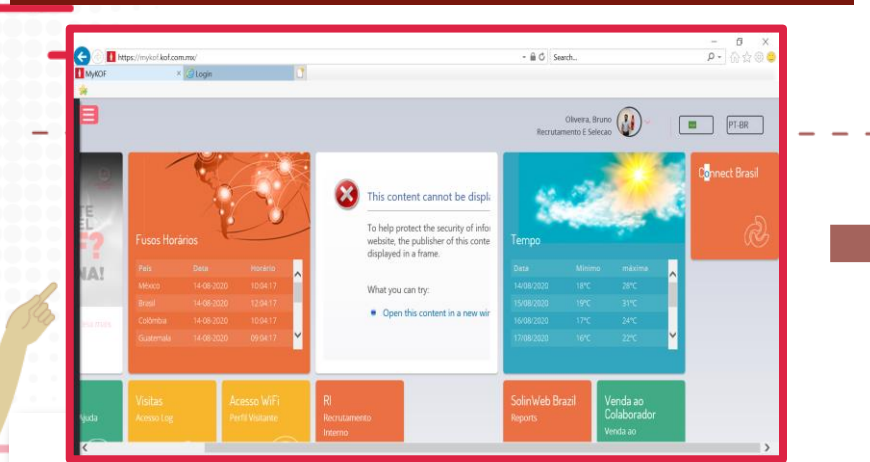

# No Portal Connect, acesse a plataforma de talentos

| 🖉 Inicio 🛛 🗙 🚺                  |                                                                  |                                                                                                  |   |
|---------------------------------|------------------------------------------------------------------|--------------------------------------------------------------------------------------------------|---|
|                                 | Bruno Alves D                                                    | Duarte de Oliveira - 3769987 🏠 FECHAR                                                            | ^ |
| FEMSA services por              | rtal 🛛 🕅 🏵 🛎                                                     | Viernes 14 do agosto, 2020                                                                       |   |
| Nossa Empresa Serviços Notícias |                                                                  | 0 P E                                                                                            |   |
| Plataforma de Talento           | GENERALES RH<br>Calendário dias festivos<br>Clima Organizacional | RECEBA UM RESUMO MENSAL DO ACONTECE<br>NA NOSSA EMPRESA<br>BRUNO.DOLIVEIRA@KOF.COM.MX<br>ASSINAR |   |
| FEMSA                           | Diretório de Centros de Trabalho                                 | MEU CONTATO RH                                                                                   |   |
| OXXO                            | Fusos horários                                                   | Seu contato RH não está configurado                                                              |   |
| Solistica                       | Salas >                                                          |                                                                                                  |   |
| Portal Solistica                |                                                                  | FEMSA services portal                                                                            |   |

\_ \_ \_ \_ \_ \_ \_ \_

#### Insira seu Id e Senha para entrar na plataforma

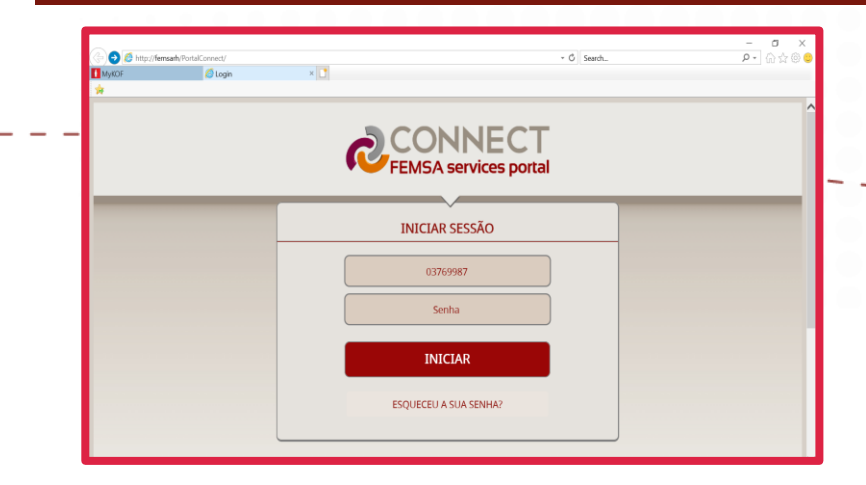

# Entre na página do Job Posting, e selecione vaga desejada

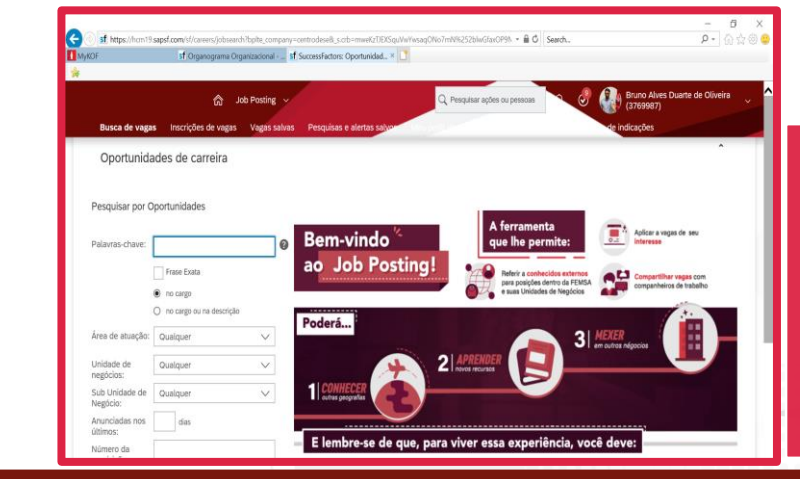

Na plataforma clique em início, depois Job Posting. Role a tela até o final, e clique em pesquisar vagas. Após esse processo olhe e execute a candidatura na vaga desejada para participar do processo seletivo.